Última atualização: 04/08/2020

# SECRETARIA DE ESTADO DE EDUCAÇÃO DE MINAS GERAIS

# **INSCRIÇÃO NO SUCEM**

Sistema Único de Cadastro e Encaminhamento para Matrícula

Passo a Passo

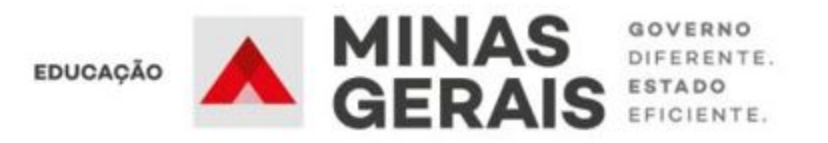

# **APRESENTAÇÃO**

A Secretaria de Estado de Educação está iniciando o cadastro escolar dos alunos na rede pública de ensino de Minas Gerais para viabilizar o atendimento escolar para o próximo ano letivo. Nessa nova proposta, buscamos consolidar a parceria e as ações conjuntas do Estado e dos Municípios, na organização da Rede Pública de Ensino de Minas Gerais.

Esta etapa prevê a inscrição do aluno no Sistema Único de Cadastro e Encaminhamento para a Matrícula/SUCEM.

Siga o passo a passo para inserir as informações necessárias no sistema e concluir a sua inscrição.

Apresentamos a seguir, de forma simples e clara, o passo-a-passo para esse cadastramento no endereço <u>www.cadastroescolar.educacao.mg.gov.br</u>

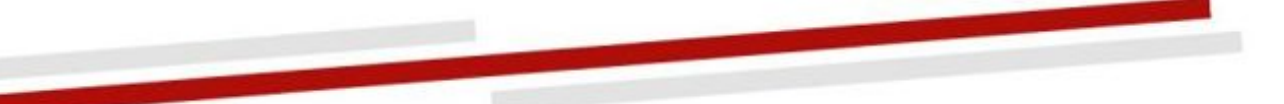

# 1. Acessando o Sistema pela primeira vez.

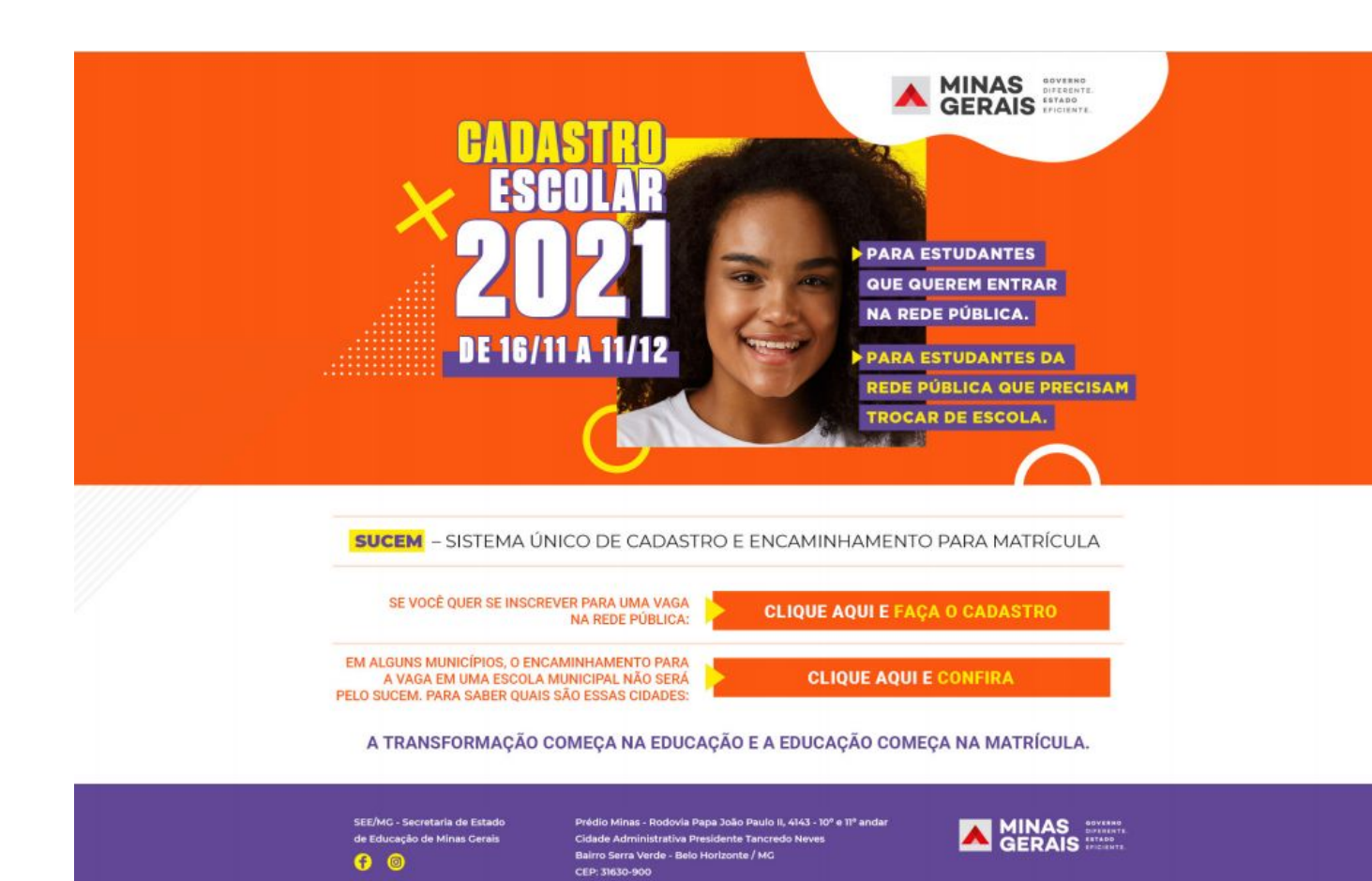

Acesse o SUCEM pelo seu navegador de internet, no seu computador, tablet, ou celular, pelo endereço: www.cadastroescolar.educacao.mg.gov.br

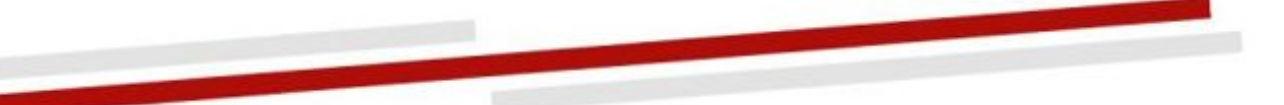

# 1. Acessando o Sistema pela primeira vez.

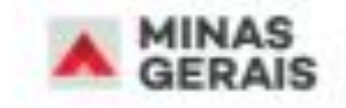

# Bem vindo ao SUCEM!

Para se candidatar a uma vaga na rede pública de ensino realize o cadastro a seguir. Se você já renovou a matrícula na rede pública, sua vaga já está garantida, não havendo necessidade dessa inscrição.

Salba quem é o público do cadastro e mais informações./

### REALIZAR CADASTRO

CONSULTAR / ALTERAR CADASTRO

## ATENÇÃO!

Caso seja sua primeira vez no sistema, acesse a opção **REALIZAR CADASTRO.** 

Caso ainda tenha dúvida se você é público do SUCEM, basta clicar neste link e conferir.

Caso já tenha realizado o cadastro no sistema e deseje consultar os registros ou fazer alterações no cadastro, acesse a opção CONSULTAR / ALTERAR CADASTRO.

# 2. Saiba se você é público do SUCEM

Basta preencher os dados abaixo e clicar em VERIFICAR.

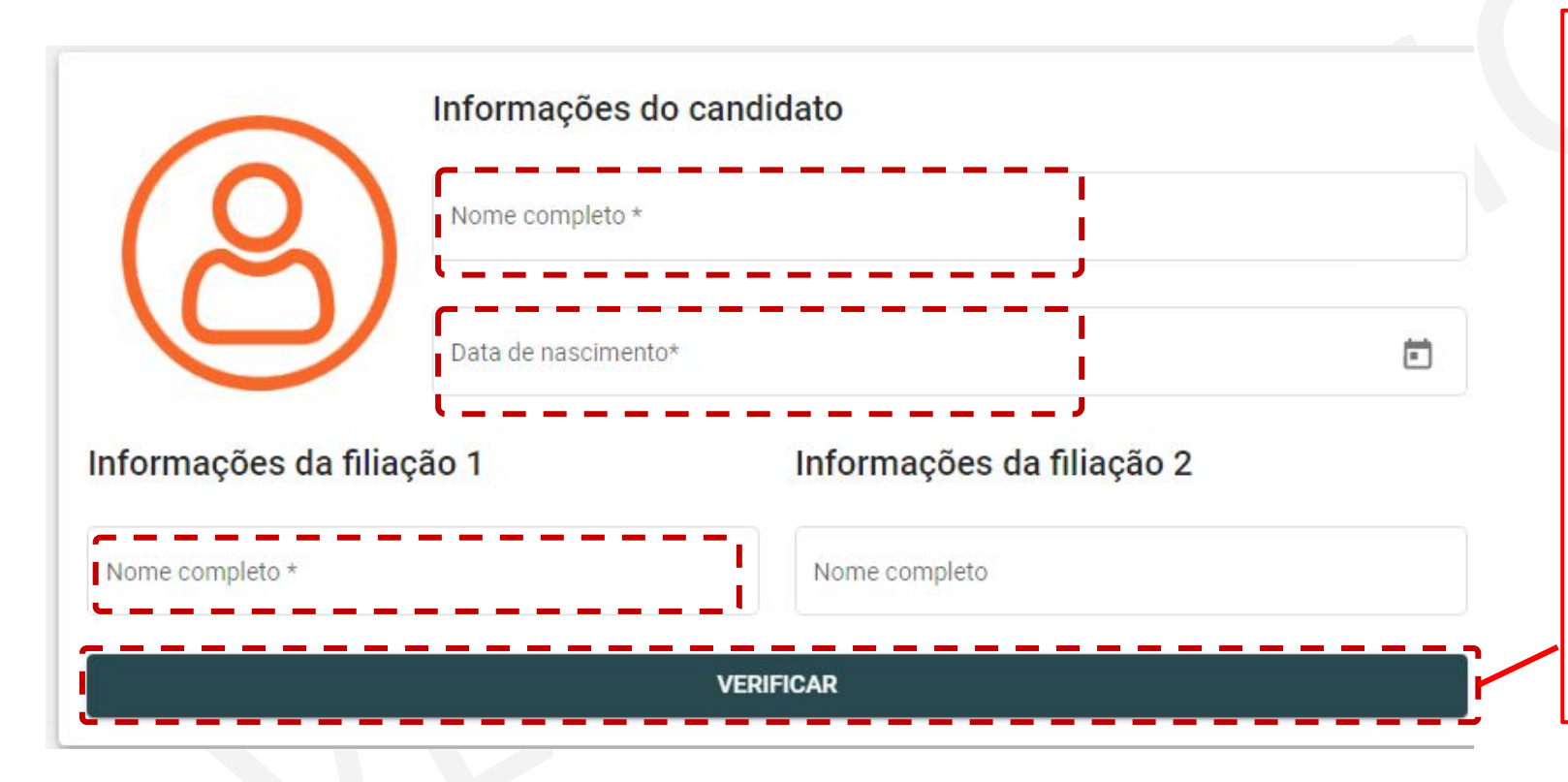

### **ATENÇÃO!**

É obrigatório informar o nome completo do candidato/aluno, data de nascimento e uma filiação (Filiação 1) com nome completo.

A segunda filiação (Filiação 2) também poderá ser informada. Clique no botão **VERIFICAR** para saber se você é público do Cadastro Escolar e avançar para as próximas etapas.

Caso o candidato/aluno tenha vaga garantida na rede pública de ensino, no ano de 2021, não precisará realizar o cadastro.

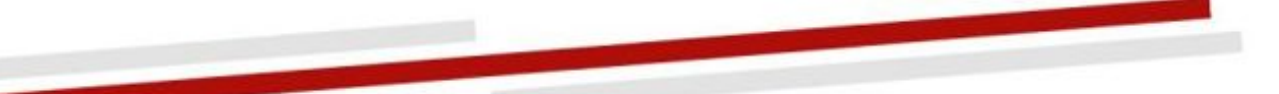

# 3. Realizando a inscrição - Tela 1 - Candidato/Aluno

SUCEM - Sistema Único de Cadastro e Encaminhamento para Matrícula

Rede Origem \*

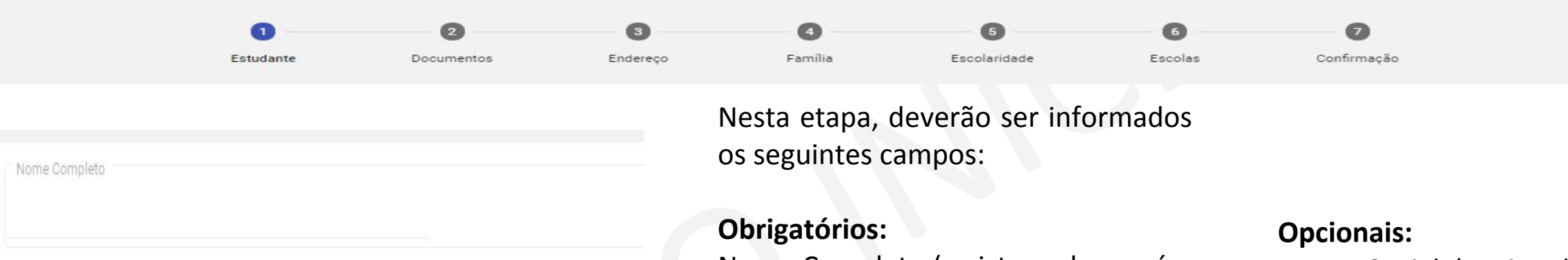

Nome Completo (o sistema buscará o nome preenchido na tela anterior)

- UF e Município de Nascimento
- Data de Nascimento (o sistema buscará a data preenchida na tela anterior)
- Rede de Origem De qual tipo de escola o estudante está vindo.
- Nacionalidade
- Cor/Raça
- **S**exo
- Estado Civil

- Nome Social (opcional - nome pela qual pessoa se identifica e é socialmente reconhecida. Não é apelido)
- Telefone
- E-mail

| 3 * | Cor/Raça * |
|-----|------------|
|     |            |

Ē

Nome pelo qual a pessoa se identifica e é socialmente reconhecida.

Nome Social

Data de Nascimento

Nacionalidade

# **3. Inscrição - Tela 2 - Documentos**

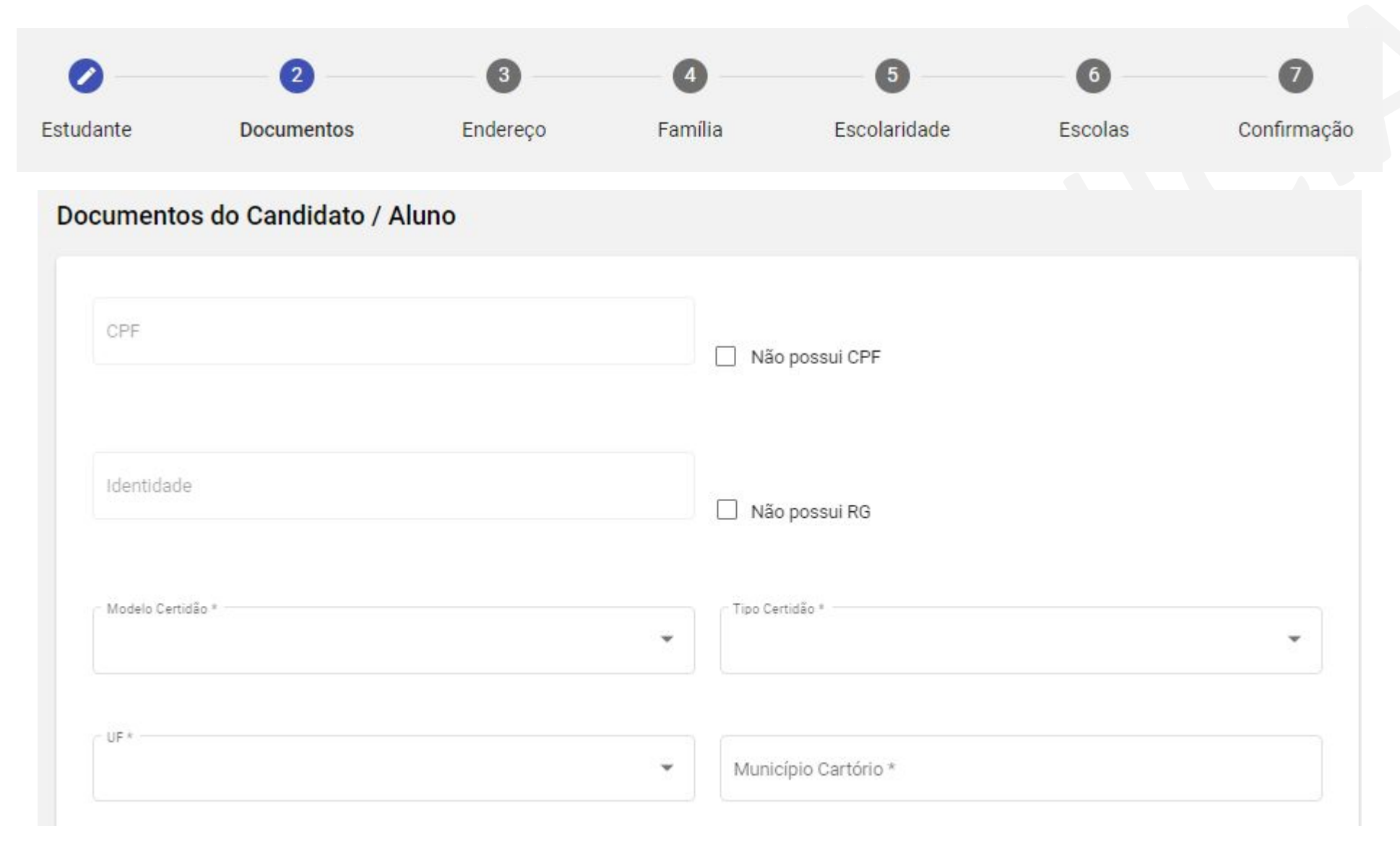

Se o estudante possuir CPF, deve ser informado nesta tela. Caso não possua CPF, selecionar : Não possui CPF.

Neste caso, abrirá a opção para registrar a identidade (RG). Caso também não possua RG, selecionar: Não possui RG

A última opção que aparece é o registro por certidão de nascimento ou casamento. O candidato/aluno deverá preencher

obrigatoriamente, de maneira correta, algum dos documentos para conseguir concluir posteriormente o cadastro.

# **3. Inscrição - Tela 3 - Endereço**

| 0                          | 0                   | 3                      | 0       | 6                                                                                                    | 6                                               | 0                                         |
|----------------------------|---------------------|------------------------|---------|----------------------------------------------------------------------------------------------------|-------------------------------------------------|-------------------------------------------|
| Estudante                  | Documentos          | Endereço               | Família | Escolaridade                                                                                                    | Escolas                                         | Confirmação                               |
| idereço de residência d    | o candidato / aluno |                        |         | Nesta etapa, deve                                                                                                    | erão ser informado                              | os os seguintes campo                     |
| CEP de Residência *        |                     | r UF de Residência *   | •       | <ul> <li>CEP de residência</li> <li>UF de residência</li> <li>Município de residência</li> <li>Bairro de residência</li> </ul> | dência<br>cia                                   |                                           |
| Municipio de Residência *  |                     | Bairro de Residência * |         | <ul> <li>Logradouro de res</li> <li>Número de residê</li> </ul>                                                                | sidência (rua,aveni<br>encia                    | ida,praça,beco, etc)                      |
| Cogradouro de Residência * |                     | Número de Residência * |         | <ul> <li>Complemento (o<br/>residência)</li> </ul>                                                                             | pcional - inform                                | ação adicional sobr                       |
| Complemento                |                     |                        |         | O candidato/aluno dev<br>endereço, pois afetará<br>próximas ao seu ender                                                       | verá ter atenção n<br>á o seu encaminh<br>reço. | o preenchimento do<br>namento para as esc |
|                            |                     |                        |         | Posteriormente, no m                                                                                                    | omento da matri                                 | ícula, o candidato/al                     |

deverá comprovar o seu endereço.

# **3. Inscrição - Tela 4 - Dados Familiares**

| 0                                                                      | 0                                                                                           | 0                                        |              | 6             | 6                                                                                                    | 0                               |  |  |
|------------------------------------------------------------------------|---------------------------------------------------------------------------------------------|------------------------------------------|--------------|---------------|----------------------------------------------------------------------------------------------------|---------------------------------|--|--|
| Estudante                                                              | Documentos                                                                                  | Endereço                                 | Família      | Escolaridade  | Escolas                                                                                                    | Confirmação                     |  |  |
| ados Familiares                                                        |                                                                                             |                                          |              |               | Nesta etapa, dever                                                                                                    | ão ser informados d             |  |  |
| Filiação 1                                                             |                                                                                             | Filiação 2                               |              |               | seguintes campos:                                                                                                    |                                 |  |  |
| Falecido Nome completo St                                              | ecido Falecido Não Declarado ompleto et st                                                  |                                          |              | •             | <ul> <li>Filiação 1 (geralmente a mãe) - (Nome completo e CPF), com opção de marcar "Falecido"</li> <li>Filiação 2 (geralmente e pai) - (Nome</li> </ul> |                                 |  |  |
| -03                                                                    |                                                                                             | )1.001.001-05                            |              |               | completo e CPF), cor<br>"Falecido" ou "Não c                                                                                                    | n opção de marcar<br>declarado" |  |  |
| Irmã(o)s<br>Informe os irmãos matriculad<br>Observação: o encaminhamen | los nas redes públicas municipal ou estadual.<br>nto para a mesma escola do irmão depende c | lo zoneamento e da disponibilidade de vi | agas.        | INCLUIR IRMÃO |                                                                                                    |                                 |  |  |
| Nome                                                                   |                                                                                             | Data de Nascimento                       | Escola Gemeo |               |                                                                                                    |                                 |  |  |
| Nenhum irmã(o) cadastrado                                              | )                                                                                           |                                          |              |               |                                                                                                    |                                 |  |  |

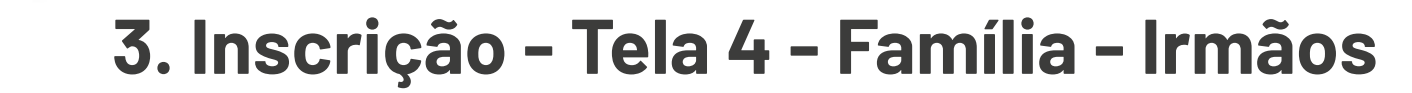

| 0                                         | 0                                                         | <b>O</b>                                                 |                                 | - 5                      |         | 7            |  |
|-------------------------------------------|-----------------------------------------------------------|----------------------------------------------------------|---------------------------------|--------------------------|---------|--------------|--|
| udante                                    | Documentos                                                | Endereço                                                 | Família                         | Escolaridade             | Escolas | Confirmação  |  |
| los Fa <mark>m</mark> iliar               | es                                                        |                                                          |                                 |                          |         |              |  |
| iliação 1                                 |                                                           |                                                          | Filiação                        | 02                       |         |              |  |
| Falecido                                  |                                                           |                                                          | 🗌 Fale                          | cido 🗌 Não Declarado     |         |              |  |
| Nome completo                             |                                                           |                                                          | Nome of                         | mpieto                   |         |              |  |
| F                                         |                                                           |                                                          | arios                           | AIDEITO                  |         |              |  |
| CPF                                       |                                                           |                                                          | CPF                             |                          |         |              |  |
| -03                                       |                                                           |                                                          | )1.001.001-05                   |                          |         |              |  |
|                                           |                                                           |                                                          |                                 |                          |         |              |  |
| rmã(o)s                                   |                                                           |                                                          |                                 |                          |         | INCLUIR IRMÃ |  |
| nforme os irmão<br>D <b>servação:</b> o e | os matriculados nas redes pú<br>ncaminhamento para a mesr | iblicas municipal ou estadu<br>na escola do irmão depenc | ual.<br>le do zoneamento e da d | isponibilidade de vagas. |         |              |  |
| Nome                                      |                                                           |                                                          | Data de Nasci                   | mento                    | Escola  | Gemeo        |  |
|                                           |                                                           |                                                          |                                 |                          |         |              |  |

Caso o candidato/aluno tenha irmãos já matriculados na rede pública estadual ou municipal, informar, por meio do botão "Incluir Irmão".

Caso o candidato/aluno possua irmãos não cadastrados na rede pública que também tenham interesse no cadastro, deverá ser realizado um cadastro para cada candidato/aluno.

**Observação:** o encaminhamento para a mesma escola do irmão dependerá do zoneamento e da disponibilidade de vagas.

# **3. Inscrição - Tela 4 - Família - APENAS EM CASO DE REGISTRO DE IRMÃOS**

| Estudante      | Documentos       | Endereço | Família | Escolaridade                                             | Escolas                                  | Confirmação                                  |
|----------------|------------------|----------|---------|----------------------------------------------------------|------------------------------------------|----------------------------------------------|
| Irmão          |                  |          | •       | Para os irmãos,<br>informações da filia<br>Nome completo | , serão conside<br>ação                  | radas as mesmas                              |
| Data de nascir | nento do irmão * |          | •       | Data de nascimento<br>Escola do irmão (o                 | o do irmão<br>digite o nome e s          | elecione o nome da                           |
| Escola Irmão * |                  |          |         | escola onde o irmã<br>tenha dificuldade                  | o estuda, que irá a<br>em encontrar, dig | parecer abaixo. Caso<br>ite "EE" para escola |
| 📋 É Irmão Gên  | neo              | CANCELAR | ALVAR   | estadual e "EM" pa                                       | ra escola municipa                       | l)                                           |
|                |                  |          | •       | Caixa de seleção<br>irmão gêmeo" do a                    | para marcar se o<br>Iuno já matriculad   | candidato/aluno"É<br>o.                      |

# 3. Inscrição - Tela 5 - Escolaridade

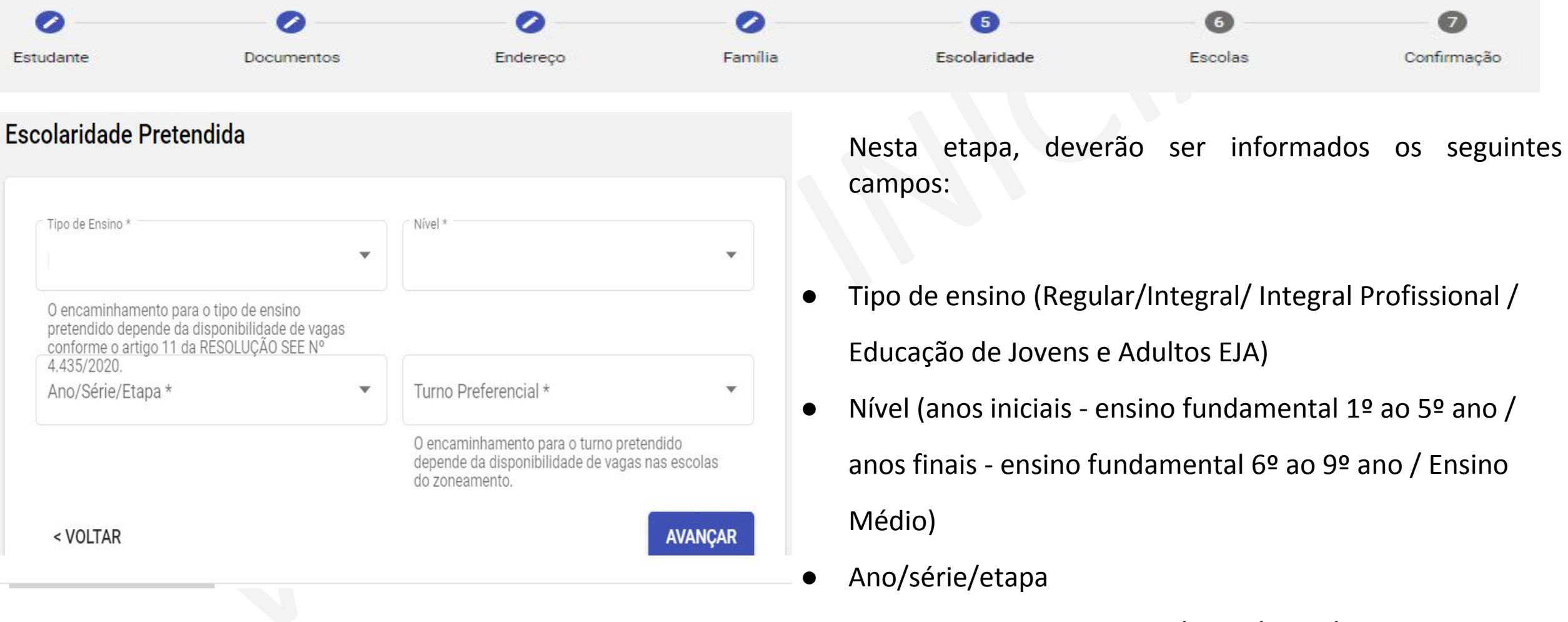

• Turno preferencial (manhã/tarde/noite/integral)

# 3. Inscrição - Tela 5 - Escolaridade - Informações Importantes

**Tipo de Ensino:** O encaminhamento para o tipo de ensino pretendido depende da disponibilidade de vagas conforme o artigo 11 da RESOLUÇÃO SEE Nº 4.435/2020.

Turno Pretendido: O encaminhamento para o turno pretendido depende da disponibilidade de vagas nas escolas do zoneamento.

**Eja Novos Rumos:** Caso você esteja se candidatando para o ensino fundamental e tenha 15 anos ou mais a partir do dia 15 de janeiro de 2021, ou tenha 18 ou mais, neste mesma data, e esteja se candidatando para o ensino médio, convidamos você para ingressar na EJA NOVOS RUMOS - aulas que dialogam com a realidade e experiência de vida dos estudantes, preparando-os para suas escolhas futuras, sejam elas entrar para uma Universidade, empreender e/ou entrar para o mercado de trabalho. Tudo isso em menos tempo que o Ensino Fundamental e o Ensino Médio regular. Se você tem interesse, altere o Tipo de Ensino para Educação de Jovens e Adultos (EJA).

**Tipo de Ensino Integral e Integral Profissional:** programa inovador da Secretaria de Estado de Educação, na qual a jornada escolar do estudante é expandida, possibilitando com que o aluno amplie seu conhecimento, ampliando sua formação profissional também.

# 3. Inscrição - Tela 6 - Escolas Documentos Endereço Família Escolaridade Escolas Estas são as escolas que atendem seu bairro/localidade para possível encaminhamento de sua matrícula

Nesta tela irão aparecer as indicações de escolas a partir das informações preenchidas.

- Selecione as escolas e clique em "Avançar".
- Serão indicadas 3 escolas de seu zoneamento. Caso não haja 3 escolas no zoneamento, o candidato/aluno deverá prosseguir para escolha de escolas da sua zona, devendo apresentar 3 opções ao fim deste processo, exceto quando na localidade não existir o mínimo de três escolas.

# 3. Inscrição - Tela 6 - Conceitos

**Zoneamento:** cada bairro e localidade do município com as escolas disponíveis para atendimento.

Zonas: conjunto de zoneamentos no município.

**Regras para o encaminhamento:** o encaminhamento será priorizado nas escolas do Zoneamento. Não havendo disponibilidade, verifica-se as escolas dentro da zona e, por último, o encaminhamento será feito nas vagas remanescentes. O encaminhamento para a matrícula dos candidatos/alunos inscritos no SUCEM será realizado de acordo com a disponibilidade de vagas por turno, o espaço físico de cada escola, o tipo de atendimento prestado, o nível de ensino ofertado, respeitando os critérios na seguinte **ordem de prioridade:** I – aluno com deficiência; II – zoneamento; III- aluno já integrante da Rede Pública de Ensino de Minas Gerais; IV - aluno com irmão(s) que frequenta(m) a escola pretendida; V - aluno menor idade.

# **3. Inscrição - Tela 7 - Confirmação**

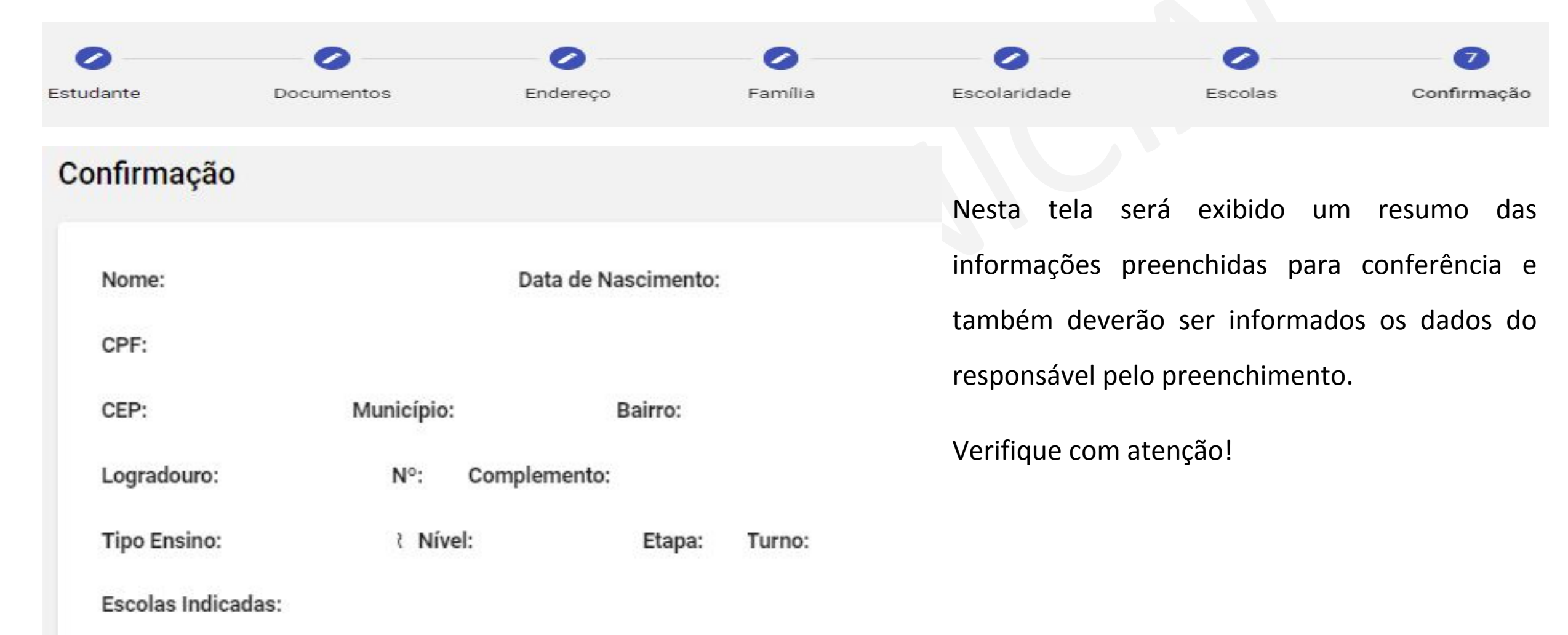

# **3. Inscrição - Tela 7 - Confirmação**

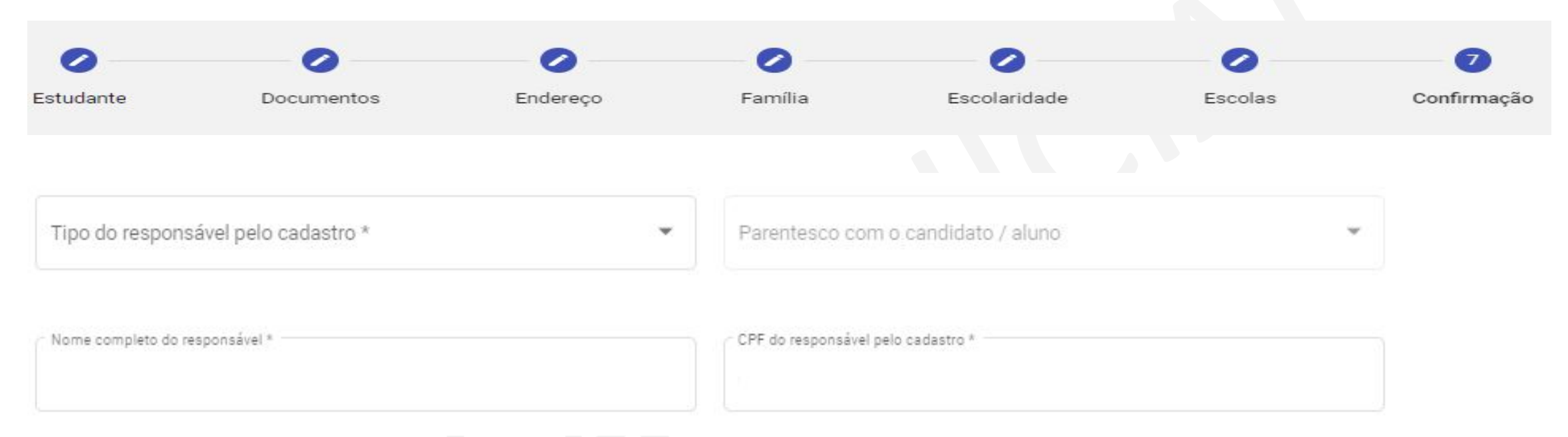

- Tipo do responsável pelo cadastro (o próprio /filiação 1 /filiação 2/ responsável legal / responsável administrativo)
- Parentesco com candidato/aluno (apenas para os "tipo de responsável" que não sejam o próprio, ou a filiação 1 ou 2)
- Nome completo do responsável pelo cadastro
- CPF do responsável pelo cadastro (obrigatório)

# 3. Inscrição - Tela 7 - Confirmação

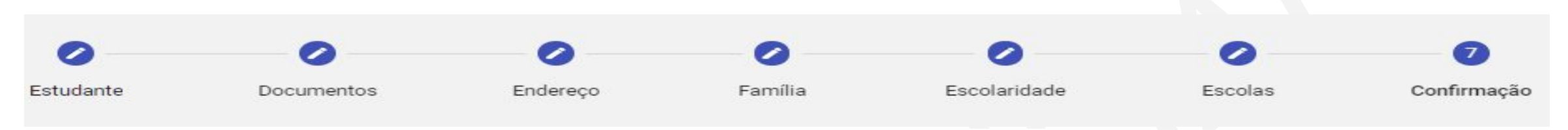

 Declaro que todas as informações prestadas no formulário são verdadeiras e assumo a responsabilidade sobre elas.
 Declaro ciência e concordancia com todas as regras contidas na Resolução SEE Nº 4.435 da Secretaria Estadual de Educação de Minas Gerais.

Caixas de seleção obrigatórias:

- Declaro que todas as informações prestadas no formulário são verdadeiras e assumo a responsabilidade sobre elas.
- Declaro ciência e concordância com todas as regras contidas na Resolução SEE Nº 4.435 da Secretaria Estadual de Educação de Minas Gerais. (Resolução que normatiza o processo de cadastro escolar)

Depois de selecionadas essas caixas, é possível selecionar o botão:

REALIZAR INSCRIÇÃO

A Resolução SEE Nº 4435/2020 está disponível no site da Secretaria de Educação de Minas Gerais .

# 4. Inscrição Concluída

Este é seu comprovante de inscrição no cadastro, é importante guardar este número:

### IITZ-DB80-Z7J9-Y76C

Nome: lucas dutra Data de Nascimento: 18/07/1993

CPF: 107.547.816-23

CEP: 31155670 UF: MG Município: BELO HORIZONTE Bairro: PALMARES

Logradouro: Rua Professor Tabajara Pedroso Nº: 60 Complemento: Não possui

Tipo Ensino: EDUCACAO DE JOVENS E ADULTOS (EJA) Nível: ENSINO MÉDIO Etapa: 1º

Escolas Indicadas:

Ao concluir sua inscrição, a tela ao lado irá aparecer para você. Nesta etapa é importante que o candidato/aluno salve o número do comprovante de inscrição (destacado em azul na tela) e que faça a impressão ou salve o arquivo da mesma no computador (haverá um botão ao lado direito da tela com esta opção). Esta ação é importante para que possa consultar o resultado do encaminhamento. Possibilita também, caso necessário, a consulta e correção da inscrição, dentro do período disponível, conforme tela a seguir.

Muito importante verificar também todos os dados!

# 4. Cadastro Concluído

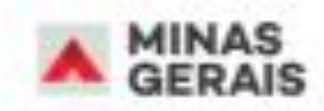

# Bem vindo ao SUCEM!

Para se candidatar a uma vaga na rede pública de ensino realize o cadastro a seguir. Se você já renovou a matrícula na rede pública, sua vaga já está garantida, não havendo necessidade dessa inscrição.

Selbe quem é o público do cedestro e meis informeções.

REALIZAR CADASTRO

CONSULTAR / ALTERAR CADASTRO

CASO JÁ TENHA REALIZADO CADASTRO NO SISTEMA E DESEJE CONSULTAR O QUE FOI REGISTRADO, OU REALIZAR ALTERAÇÕES, ACESSE ESSA OPÇÃO COM O SEU NÚMERO DE INSCRIÇÃO E DATA DE NASCIMENTO OU NOME COMPLETO DO AUNO/CANDIDATO, DATA DE NASCIMENTO E NOME COMPLETO DA FILIAÇÃO 1 OU 2. www.educacao.mg.gov.br

- facebook.com/secretariadeeducacaomg
- twitter.com/educacaominas
- instagram.com/educacaomg
- youtube.com/secretariaeducacaomg

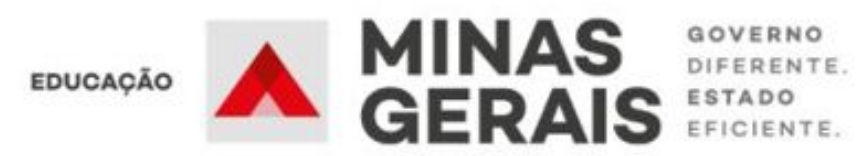